## Schedule a Meeting through Watermark with your Advisor

- 1. From top left Home in Watermark, look for Your Success Team, find your Academic Advisor, and click Schedule a Meeting.
- 2. If you are new student, click New Student Enrollment (45 Minutes). If you are a returning student, click Register for Classes (30 Minutes).

| Schedule A Meeting                       |     |                          |                 |
|------------------------------------------|-----|--------------------------|-----------------|
| Service *                                |     |                          |                 |
| New Student Enrollment (45 Minutes Only) |     |                          | $\times$ $\vee$ |
| Campus                                   |     | Office                   |                 |
| Select                                   | ~   | Select                   | $\sim$          |
| Staff                                    |     | How do you want to meet? |                 |
| Megen Strubberg x                        | × ~ | Select                   | ~               |

3. Click Find a time to see all availability. You can also limit by choosing an option from the How do you want to meet dropdown menu.

| Schedu    | le A    | Mee    | ting  |      |    |               |                     |                        |                     |                     |
|-----------|---------|--------|-------|------|----|---------------|---------------------|------------------------|---------------------|---------------------|
| Service * |         |        |       |      |    |               |                     |                        |                     |                     |
| Registe   | r for C | lasses | 3     |      |    |               |                     |                        |                     | × v                 |
| Campus    |         |        |       |      |    |               |                     | Office                 |                     |                     |
| Select.   |         |        |       |      |    |               | ~                   | Select                 |                     | ~                   |
| Staff     |         |        |       |      |    |               |                     | How do you want to mee | et?                 |                     |
| Megen     | Strubbe | rg x   |       |      |    |               | × v                 | In-Person x            |                     | × v                 |
|           |         |        |       |      |    |               |                     |                        |                     | Find a time Clear   |
|           |         |        |       |      |    |               |                     |                        |                     |                     |
|           |         |        |       |      |    |               |                     |                        |                     |                     |
| ←         |         | Aug    | uet 2 | 024  |    | $\rightarrow$ | Thu, 8/1/2024       |                        |                     |                     |
| Ľ         |         | Aug    | uətz  | .024 |    |               | Morning             |                        |                     |                     |
| Su        | Mo      | Tu     | We    | Th   | Fr | Sa            | 9:15 AM - 9:45 AM   | 9:30 AM - 10:00 AM     | 9:45 AM - 10:15 AM  | 10:00 AM-10:30 AM   |
|           |         |        |       | U    | 2  |               | 10:15 AM - 10:45 AM | 10:30 AM - 11:00 AM    | 10:45 AM - 11:15 AM | 11:00 AM - 11:30 AM |
| 4         | 5       | 6      | 7     | 8    | 9  |               |                     |                        |                     |                     |
| 11        | 12      | 13     | 14    | 15   |    | 17            | Afternoon           |                        |                     |                     |
|           | 19      | 20     | 21    | 22   | 23 | 24            | 1:15 PM - 1:45 PM   | 1:30 PM - 2:00 PM      | 3:00 PM - 3:30 PM   | 3:15 PM - 3:45 PM   |
| 25        | 26      | 27     | 28    | 29   |    |               | 3:30 PM - 4:00 PM   | 3:45 PM - 4:15 PM      |                     |                     |

4. Click your preferred appointment time, then Confirm on the next page.

| Date                                   | Time                                                     |
|----------------------------------------|----------------------------------------------------------|
| Thursday, August 01, 2024              | 9:15 AM - 9:45 AM                                        |
| Staff                                  | Location                                                 |
| Negen Strubberg                        | East Central - Union - Student Service Center - BH Lobby |
| Service                                | How do you want to meet?                                 |
| Register for Classes                   | In-Person                                                |
| Nould you like to share anything else? |                                                          |
|                                        |                                                          |